#### 1) Check your ticket delivery

Your tickets will be digital if you selected "**AXS Mobile ID**" when purchasing.

Check your order confirmation email\* for "AXS Mobile ID" to confirm.

\*If your confirmation says **Will Call**, arrive early before the show to pick-up from <u>AXS Will Call windows</u> at Box Office.

| axs                                                                                                    |                                                   | 4 · 46              | Additional Delivery Information                                                                                                    |
|----------------------------------------------------------------------------------------------------|---------------------------------------------------|---------------------|----------------------------------------------------------------------------------------------------|
| SELECT TICKETS     DELIVERY     PAYMENT INFO     VERIFY ORDER      SAT DEC 16, 2023 - 8:00 PM      Hooray for Holidays!     Saban Theatre, Beverly Hills, CA |                                                   |                     | You have selected AXS Mobile ID as your method of delivery.<br>Your tickets will be delivered through your AXS Mobile ID. If you have not<br>received a confirmation email from AXS within the next 24 hours, please contact<br>Customer Service at <u>support.axs.com</u> . |
| Standard<br>Select a delivery method                                                                                                    | STANDARD<br>Admissions                            | Change              | To use your tickets:<br>1 – Download the AXS Mobile App ( <u>iOS</u> or <u>Android</u> ).                                                                                                    |
| AXS Mobile ID - Free (Recommended)     FREE     See Details ✓                                                                                                | SEC ROW<br>Orch Right F                           | SEAT<br>2           | <ul><li>2 – Open the app and sign in to view your AXS Mobile ID and ticket info.</li><li>3 – Show your AXS Mobile ID in the app at the door to scan and enter.</li></ul>                                                                                                    |
| ⊖ Will Call FREE<br>See Details ∨                                                                                                    | STANDARD<br>Admissions<br>SEC ROW<br>Orch Right F | Change<br>SEAT<br>4 | Bought tickets for a group? Make sure everyone enters together or, for events with transfer enabled, use the app to transfer tickets to everyone before the event.                                                                                                    |
|                                                                                                    | Order Summary Description Oty. Price              | Total               | NOTE: Ticket transfer will be delayed for this event.                                                                                                    |

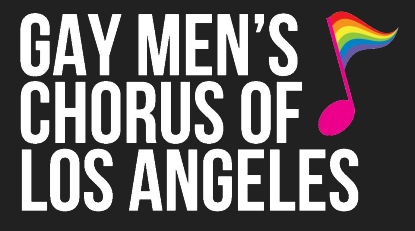

9

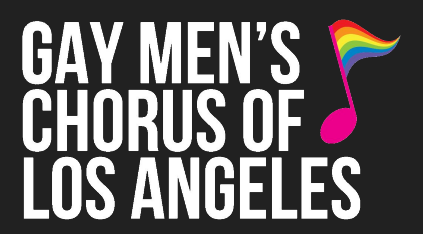

#### 2) Get your AXS Login info ready

Your login info is the the **email and password** for your **AXS Tickets account** used to purchase tickets.

If you don't remember your password, click **"Forgot Password?"** when when logging in for Step 3 and follow directions.

| XS <sup>°</sup> |                                                                                        |                  |  |  |  |
|-----------------|----------------------------------------------------------------------------------------|------------------|--|--|--|
| HOORAY          | SAT DEC 16, 2023 - 8:00 PM<br>Hooray for Holidays!<br>Saban Theatre, Beverly Hills, CA |                  |  |  |  |
| Sign In         |                                                                                        |                  |  |  |  |
|                 | Sign In                                                                                | Create Account   |  |  |  |
|                 | Email                                                                                  |                  |  |  |  |
|                 | Please enter a valid email address                                                     |                  |  |  |  |
|                 | Password                                                                               | Forgot Password? |  |  |  |
|                 | Your password must have at least 8                                                     | characters       |  |  |  |
|                 |                                                                                        |                  |  |  |  |
|                 |                                                                                        |                  |  |  |  |

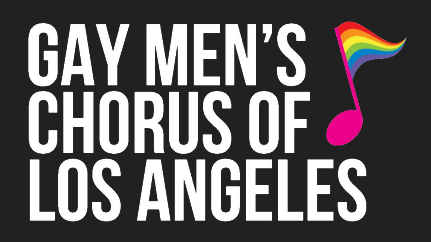

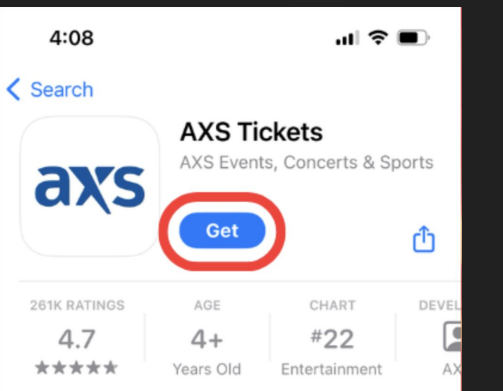

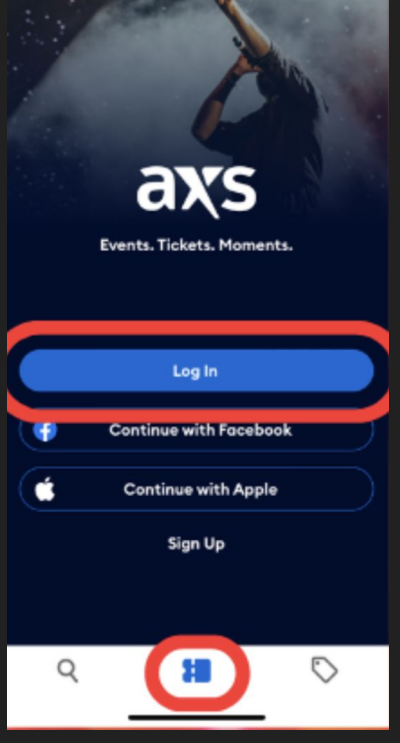

#### 3) <u>Download the "AXS Tickets"</u> <u>App from your phone's app store</u>

Download the "**AXS Tickets**" app and open it: click the **middle button** on the bottom row, shaped like a ticket stub.

You'll be prompted to **login** to the app with your **AXS account** (email & password used to purchase your tickets).

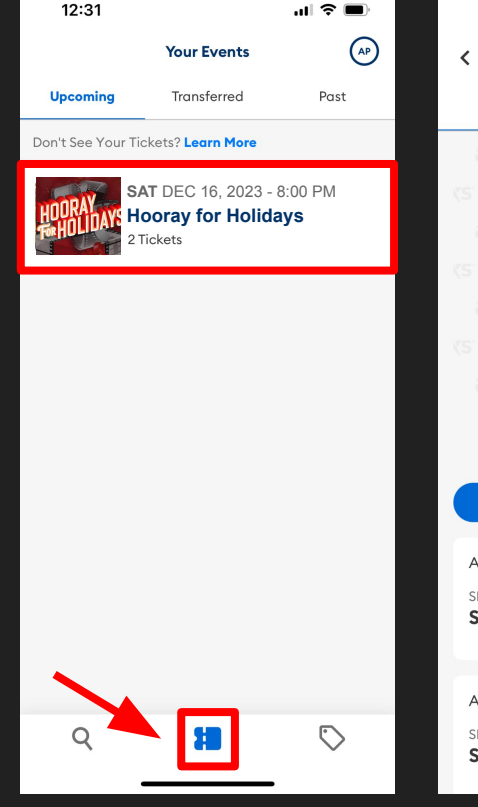

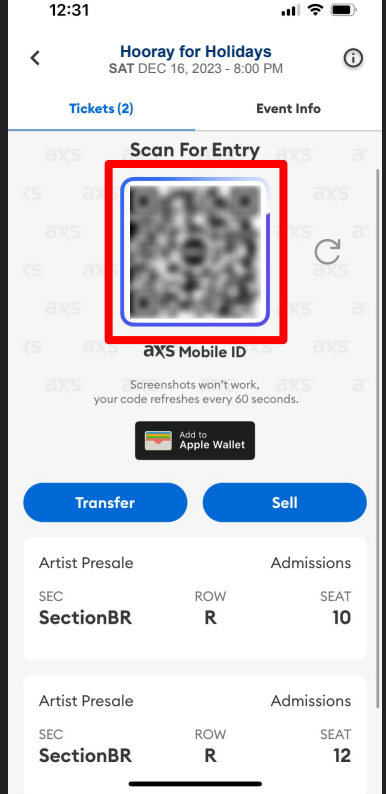

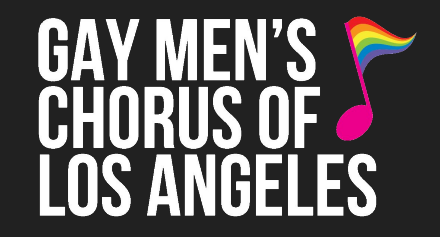

#### 4) Open your tickets in the app

Once logged in, **click the middle button** again to pull up your order.

### Select the concert and you'll get your unique barcode for entry!

<u>Note:</u> the barcode changes frequently for ticket protection, *screenshots of the barcode are not valid for entry*. You must use the barcode in the AXS app, or add your tickets to your Apple/Google Wallet.